## 1 Princeton PTFBKF-22W

- 1-9 設定をリセットする
- (1) Mボタンを押して、メニューを表示。

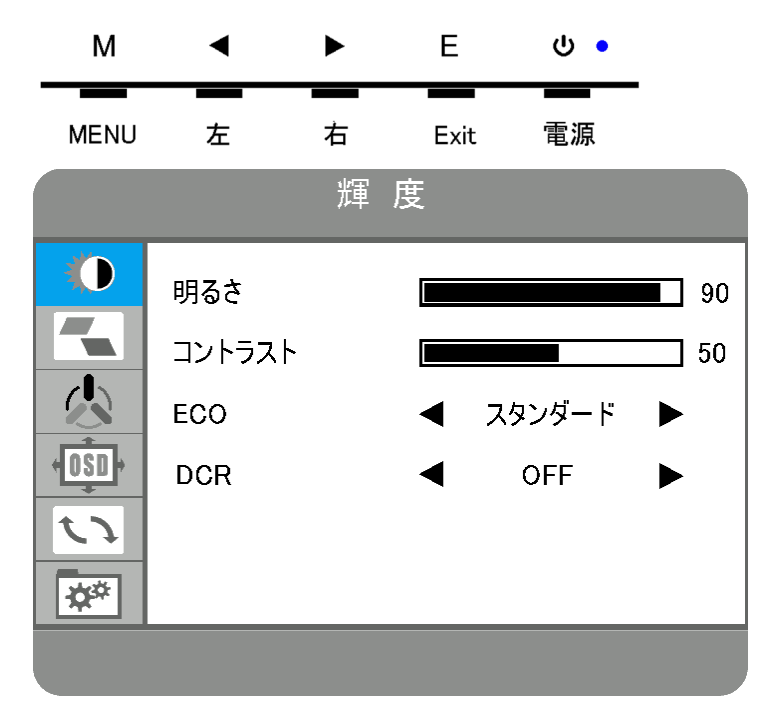

- (2) ◀▶ボタンで青背景のメニューをリセットに移動する。
- (3) Mボタンを押して、リセットメニューを選択する。
- (4) ◀▶ボタンでリセットを赤文字にする。
- (5) Mボタンを押して、リセットを実行する。

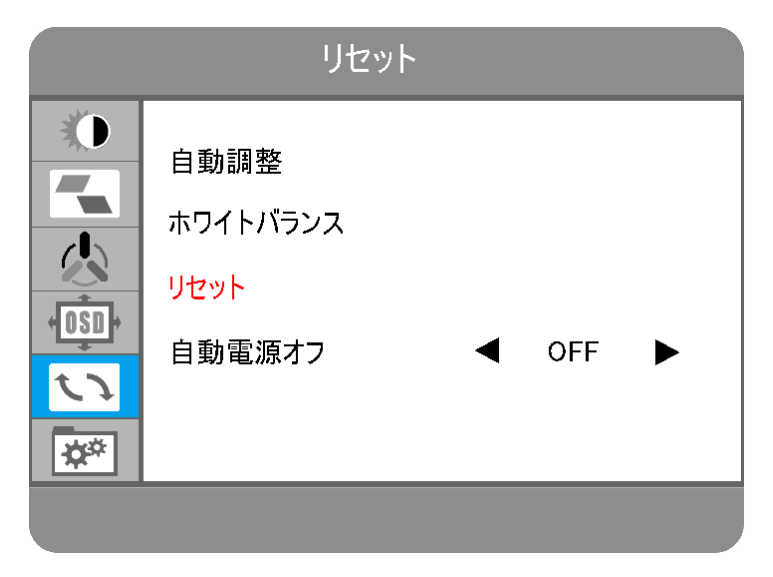

(6) E ボタンを何回か押して、メニューを閉じる。

## 2. Philips 221S6QHAB/11

2-8 設定をリセットする

| @7/◀ | ∎₫/▼ | <i>▶</i> /▲ | ⊜/OK    | Ċ |
|------|------|-------------|---------|---|
| 戻る   | 下    | Ŀ.          | メニュー/OK |   |

(1) メニューボタンを押して、メニューを表示する。

| B       | 入力      |      | • |  |
|---------|---------|------|---|--|
| Ь       | 画像      | HDMI |   |  |
|         |         |      | • |  |
| Ч.<br>— | ■严<br>  |      | • |  |
|         | カラー<br> |      | • |  |
|         | 言語      |      | • |  |
|         | •       |      |   |  |

(2) 下ボタンを押して設定に移動する。

| <br>▲ \  | <br>自動 | • |     |   |
|----------|--------|---|-----|---|
| USD 設定   | ワパーLED | • | 4   |   |
| い。       | 水平位置   | • |     | 0 |
|          | 垂直位置   | • |     | 0 |
|          | 位相     | • |     | 0 |
|          | クロック   | • |     | 0 |
|          | 解像度の通知 | • | オン  |   |
|          | リセット   | • | いいえ |   |
|          | 情報     | • |     |   |
|          |        | • |     |   |
| <b>A</b> |        |   |     |   |

- (3) OK ボタンを押して設定を選択する。
- (4) 下ボタンを押して、リセットに移動する。

|   | 自動     | • |     |   |
|---|--------|---|-----|---|
|   | ワパーLED |   | 4   |   |
| A | 水平位置   | • |     | 0 |
|   | 垂直位置   | • |     | 0 |
|   | 位相     | • |     | 0 |
|   | クロック   | • |     | 0 |
|   | 解像度の通知 |   | オン  |   |
|   | リセット   |   | いいえ |   |
|   | 情報     |   |     |   |
|   |        | • |     |   |
|   |        |   |     |   |
|   |        |   |     |   |

- (5) OK ボタンを押してリセットを選択する。
- (6) 上ボタンを押してはいに移動する。
- (7) OK ボタンを押してリセットする。

リセットを実行すると、メニューは消える。

|        | 自動     |   | はい  |
|--------|--------|---|-----|
| USDALE | ワパーLED | • | いいえ |
|        | 水平位置   | • |     |
|        | 垂直位置   | • |     |
|        | 位相     | • |     |
|        | クロック   | • |     |
|        | 解像度の通知 | • |     |
|        | リセット   |   |     |
|        | 情報     |   |     |
|        |        | • |     |
|        |        |   |     |
|        |        |   |     |

## 3. Philips 223V7QJAB/11

3-8 設定をリセットする

| ๎๎๎๎< | -⊕/▼ | ∎(] / 🔺 | ⊜/OK    | Ċ |
|-------|------|---------|---------|---|
| 戻る    | 下    | 上       | メニュー/OK |   |

(1) メニューボタンを押して、メニューを表示する。

| ・ ローブルーライト      | オン<br>オフ ✓ |  |
|-----------------|------------|--|
| ひょう 入力          |            |  |
| ■■■■■           |            |  |
| ◀ <sup>音声</sup> |            |  |
| ✿ 色             |            |  |
| ₩. 言語           |            |  |
| ~               |            |  |

(2) 下ボタンを押して設定に移動する。

| <b>OSD</b> 設定 |                      |               |
|---------------|----------------------|---------------|
| 🔆 設定          |                      |               |
|               | 解像度の通知<br>リセット<br>情報 | オフ<br>いいえ<br> |
| ^             |                      |               |

- (3) OK ボタンを押して設定を選択する。
- (4) 下ボタンを押して、リセットに移動する。

| <b>OSD</b> 設定 |      |     |
|---------------|------|-----|
| <b>於</b> 設定   |      |     |
|               | <br> |     |
|               | リセット | いいえ |
|               | 情報   |     |
|               |      |     |
|               |      |     |
| ^             |      |     |

- (5) OK ボタンを押してリセットを選択する。
- (6) 上ボタンを押してはいに移動する。
- (7) OK ボタンを押してリセットする。

リセットを実行すると、メニューは消える。

| <b>OSD</b> 設定 |              |     |
|---------------|--------------|-----|
| <b>*</b> =15  |              |     |
|               |              |     |
|               | <br>  解像度の通知 | オフ  |
|               | リセット         | いいえ |
|               |              |     |
|               |              |     |
|               |              |     |
|               |              |     |
| <u> </u>      |              |     |